## วิธีการใช้งานระบบการให้บริการ E – service

## 1. การเข้าสู่หน้าเว็บไซต์ E – service

- 1.1 เปิดโปรแกรม Browser
- 1.2 พิมพ์ ชื่อหน่วยงาน หรือ URL ของเว็บไซต์หน่วยงาน <u>http://www.jedriew.go.th</u> คลิก Enter จะปรากฏหน้าเข้าสู่เว็บไซต์ คลิก เข้าสู่เว็บไซต์

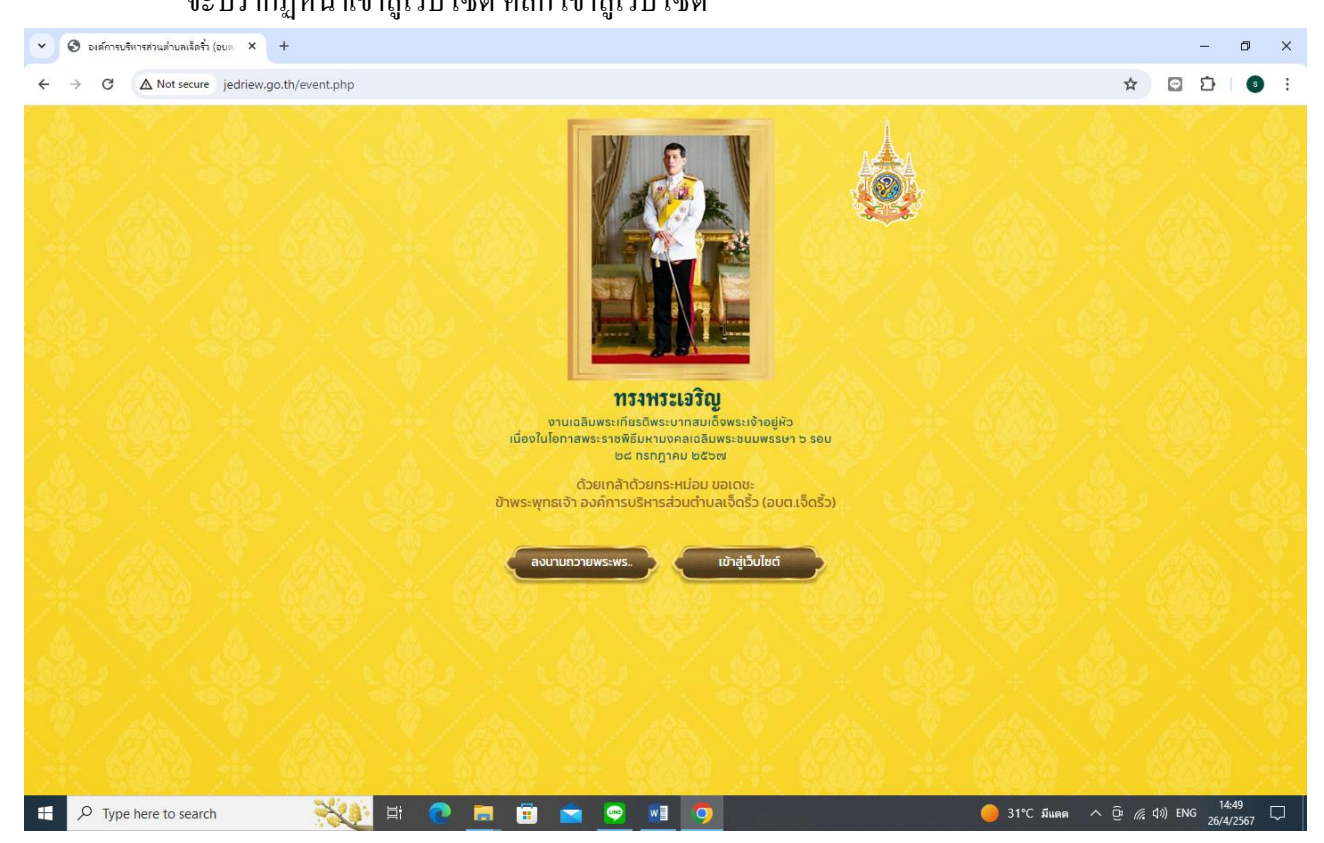

1.3 แบนเนอร์ E – service จะอยู่ในหมวดงานบริการ
 1.4 กลิกที่ E – service

| <ul> <li>• องค์การบริหารส่านต่ำบลเร็ดร้ำ (อบต × +</li> </ul>                                                                                           |                                                                                                    |                                       |                                |                                                                                                    | - 0                                                                   | × |
|----------------------------------------------------------------------------------------------------|----------------------------------------------------------------------------------------------------|---------------------------------------|--------------------------------|----------------------------------------------------------------------------------------------------|-----------------------------------------------------------------------|---|
| ← → C ▲ Not secure jedriew.go.th/frontpage                                                                                                    |                                                                                                    |                                       |                                |                                                                                                    | * 🖸 🖸 🚳                                                               | : |
| ອຸດຄົນບ່າວມາະກດໂກຍ<br>ອາທານແກ່ອອິດອ່ອາກອາກາ<br>ອາທານແກ່ດ.co.lh<br>ອີດອາດແມະເຮດການ<br>ອາດາລາມະເຮດການ                                                    | <u>ການເກີຈາດຮນ</u> ແអລ່ກ່ວນກ້ອງ<br>ແກລ້າງ<br>ເຊິ່ງ ແມລິການເຊັ່ງ ແມລິການເຊັ່ງ ແມລິການເຊັ່ງ<br>ເຊິ່ງ ແມລິການເຊັ່ງ ແມລິການເຊັ່ງ ແມລິການເຊັ່ງ ແມລິການເຊັ່ງ ແມລິການເຊັ່ງ ແມລິການເຊັ່ງ ແມລິການເຊັ່ງ ແມລິການເຊັ່ງ ແມ | ພລິຕກັດເກົຕຳຕ່າບອ<br>                 | ຳປະເພດນີ້ຕຶກບາດຮອດ<br>(g : 26) | ີ<br>ແລະ<br>ແລະ<br>ແລະ<br>ເຊິ່າ<br>ແລະ<br>ແລະ<br>ແລະ<br>ແລະ<br>ແລະ<br>ແລະ<br>ແລະ<br>ແລະ<br>ແລະ<br>ແລະ | n                                                                     |   |
| facebook<br>ອບຕ.ເຈັດຮັວ                                                                                                    | หนังสือราชการจากกร                                                                                                    | หน่วยวาน                              | วันที่                         | (                                                                                                    | x                                                                     |   |
| E-Service                                                                                                    | <ul> <li>แจ้งรายชื่อผู้มีสิทธิ์เข้าร่วมโครงการสัมมนาเชิงปฏิบัติการว่า</li> <li>คระร่าราวสังมุลประเพณฑิมพารีนดาราชัยติดสวนตาวารกัดสายกรรง</li> </ul>                                                           |                                       | สน.บถ.                         | 30 ต.ศ. 66                                                                                            | <u>แบบสำรวจ</u><br>ความพึงพอใจ                                        |   |
| E Service                                                                                                    | การพัฒนาฟื้นฟู บูรณะแหล่งน้ำศักด์สิทธิ์ในที่นที่จังหวัด เพื                                                                                                    |                                       | กพล.                           | 30 ต.ศ. 66                                                                                            | ในการให้บริการ                                                        |   |
| คุณคิดว่าเว็บไซต์ อบต.เจ็ดริ้ว มี<br>ประโยชน์มากน้องเพียงใด                                                                                            | 🕐 การรายงานข้อมูลด้านบุคลากรทางการศึกษาและงบประมาณรายจ่ายปังบป                                                                                                    |                                       | สน.บถ.                         | 18 <b>ต.ศ. 66</b>                                                                                     | 0=                                                                    |   |
|                                                                                                    | <ul> <li>ทุนศึกษาของรัฐบาลญี่ปุ่น หลักสูตร SDGs Global Leader</li> </ul>                                                                                                    |                                       | กพส.                           | 30 g.g. 66                                                                                            | M =                                                                   | Ч |
| ⊂ มากที่สุด<br>⊂ มาก<br>⊂ ปานกลาง                                                                                                    | - ดระความสมาคุณครณ์น ต. เค คระค                                                                                                    | ວະເຫຼດກາງໃນເວລັດວ່າວະ ດະໄດ            |                                | 🔊 ດູກັ້ນສະ                                                                                            | елекізцител (<br>081-9415187                                          | x |
| ⊖ น้อย                                                                                                    | Instructure in and out. Instru                                                                                                    |                                       |                                |                                                                                                    |                                                                       |   |
| 🔿 น้อยที่สุด                                                                                                    | เรื่อง                                                                                                    |                                       |                                | วันที                                                                                                 | _                                                                     |   |
| ั <sup>โหวล</sup> ยุผลโหวล โหวดล้า เว็บไซต์นี้ใช้คุกที่เพื่อให้ท่านได้รับประสบการณ์การใช้งานที่ดียิ่งขึ้น<br>อ่า <u>บนไยบายคุกที่ (Cookie Policy</u> ) |                                                                                                    |                                       | ມຮັບ                           | 23 เม.ย. 64<br>23 เม.ย. 64<br>3 ก.พ. 57                                                               | คุยสดกับเจ้าหน้าที่                                                   |   |
| 🚦 🔎 Type here to search 🛛 💥 🖽                                                                                                    | 0 🖬 🗊 💼 🧐                                                                                                    | · · · · · · · · · · · · · · · · · · · |                                | 🥚 31°C มีแดด                                                                                          | へ <sup>(</sup> <sup>(</sup> , 4 <sup>)</sup> ) ENG <sup>14:50</sup> [ | 5 |

## 2. ขั้นตอนการใช้งานระบบ E – service

## 2.1 เมื่อคลิกเรียบร้อยแล้ว จะปรากฏหน้าบริการ E – service ให้คลิกเลือกหัวข้อ

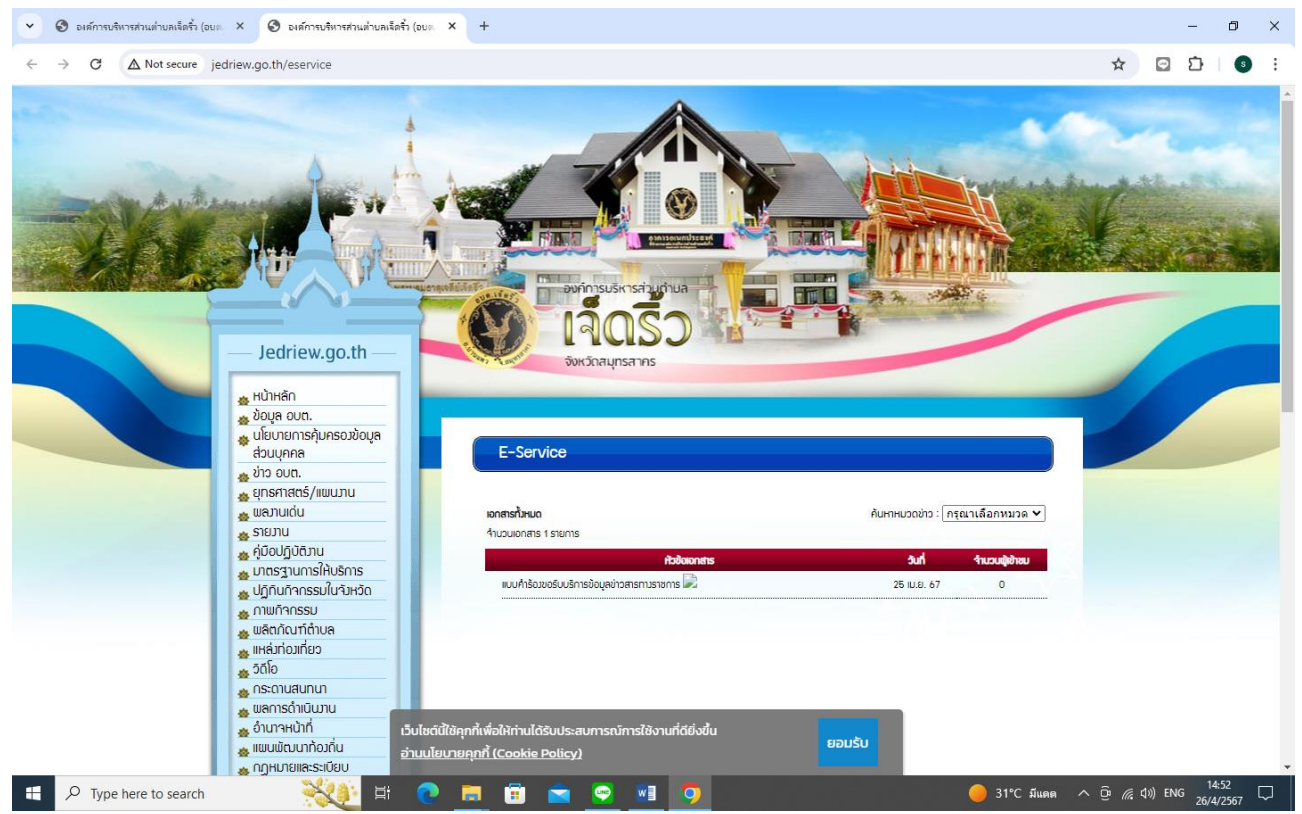

|                                                                                                    | on oo พื้อเหลอ พระเรา รุ่นยุกยาติ เพิ่ม เพิ่ม เพิ่ม เพิ่ม เพิ่ม                                                                                                    | N II III 14 |                           |                    |        |
|----------------------------------------------------------------------------------------------------|----------------------------------------------------------------------------------------------------|-------------|---------------------------|--------------------|--------|
| 💌 🕲 องศ์การบริหารส่วนผ่ายละโลร้า (อบ.ต. X   🕲 องศ์การบริหารส่วนต่ายตะโลร้ำ (อบ.ต. X 🔲 แบบส่าร้องอะอี่ยับสีการข้อมูลอ่าวสาง: X + |                                                                                                    |             |                           | - 0                | ×      |
| ← → C Status docs.google.com/forms/d/1cTSwsZRJPU8TNvZ0MUz4Ycg1zjVKuU58cbMaGyRl0Oo/edit                                          |                                                                                                    |             | ۹ 🖈 🖸                     | 1 S                | :      |
| 😑 แบบคำร้องขอใช้บริการข้อมูลข่าวสารของราชการ 🗈 🕁                                                                                |                                                                                                    |             | @ © 5 c                   | ia į               | s      |
|                                                                                                    |                                                                                                    |             |                           | _                  |        |
|                                                                                                    | แบบคำร้องขอใช้บริการข้อบอข่าวสารของราชการ                                                                                                    | •           |                           |                    |        |
|                                                                                                    |                                                                                                    | 9           |                           |                    |        |
|                                                                                                    | destruction destruction of the second second s | Tr          |                           |                    |        |
|                                                                                                    | עלפארעשטרעפורא                                                                                                    |             |                           |                    |        |
|                                                                                                    | La sec                                                                                                    |             |                           |                    |        |
|                                                                                                    | คำนำหน้าชื่อ *                                                                                                    |             |                           |                    |        |
|                                                                                                    | _ שרעו                                                                                                    |             |                           |                    |        |
|                                                                                                    | ) มาง                                                                                                    |             |                           |                    |        |
|                                                                                                    | ุ มางสาว                                                                                                    |             |                           |                    |        |
|                                                                                                    | <ul> <li>อังก</li> </ul>                                                                                                    |             |                           |                    |        |
|                                                                                                    | ข้อ-นามสกุล *                                                                                                    |             |                           |                    |        |
|                                                                                                    | ) ดัวเลือก 1                                                                                                    |             |                           |                    |        |
|                                                                                                    |                                                                                                    |             |                           |                    |        |
|                                                                                                    | อายุ *                                                                                                    |             |                           |                    |        |
|                                                                                                    | ○ 20-30 1ì                                                                                                    |             |                           |                    |        |
|                                                                                                    | O 39                                                                                                    |             |                           |                    |        |
|                                                                                                    | ○ 41-50 1                                                                                                    |             |                           |                    | -      |
|                                                                                                    |                                                                                                    | 1000        |                           | 1452               | 6      |
| E 🔎 Type here to search                                                                                                    | # 💽 🖬 💼 🕿 😨 📲 🧿                                                                                                    | 9 31        | °C มีแดด ^ © //๔ ปฺง) ENG | 14:53<br>26/4/2567 | $\Box$ |

2.2 เมื่อผู้ใช้บริการ กรอกข้อมูลพร้อมแนบไฟล์หลักฐานตามที่แบบฟอร์มกำหนดเสร็จให้ กดส่ง

2.3 เมื่อหน่วยงานได้รับข้อมูลจากผู้ใช้บริการแล้ว เจ้าหน้าที่ผู้ดูแลระบบจะดำเนินการนำส่งข้อมูลให้ เจ้าหน้าที่ผู้รับผิดชอบในส่วนที่เกี่ยวข้องและแจ้งผู้ใช้บริการทราบต่อไป